#### Schritt-für-Schritt-Anleitungen und weitere Informationen

Das Campus-Portal ist Ihnen bereits aus der Bewerbungsphase bekannt. Es wird um den Reiter "Studierende" erweitert und begleitet Sie während Ihrem gesamten Studium. Sobald Sie bei uns immatrikuliert sind, loggen Sie sich mit Ihrem RZ-Account und dem dazugehörigen Passwort ein.

## Alles im Blick – die Übersicht

| Edit Datadictionary      Show extended information     Mein persönliches Hochschulportal |                         |   |      |
|------------------------------------------------------------------------------------------|-------------------------|---|------|
| Quicklinks                                                                               |                         | 0 |      |
| Studienservice                                                                           | Antrāge                 |   |      |
| Bescheinigungen, Persönliche Daten, Zahlungen                                            | Online-Anträge erfassen |   |      |
| Bescheide                                                                                |                         |   | A.   |
| Allgermein (3)<br>Es liegen ungelesene Bescheide für Sie vor, Anzahl: 3.                 |                         |   | 1000 |
|                                                                                          |                         |   |      |

Sie haben sich erfolgreich eingeloggt und sehen zunächst den Startbildschirm mit den Rubriken Studienservice und Anträge.

# **1. Studierendenservice**

Im Studienservice finden Sie alle wichtigen Informationen zu Ihrem Studium

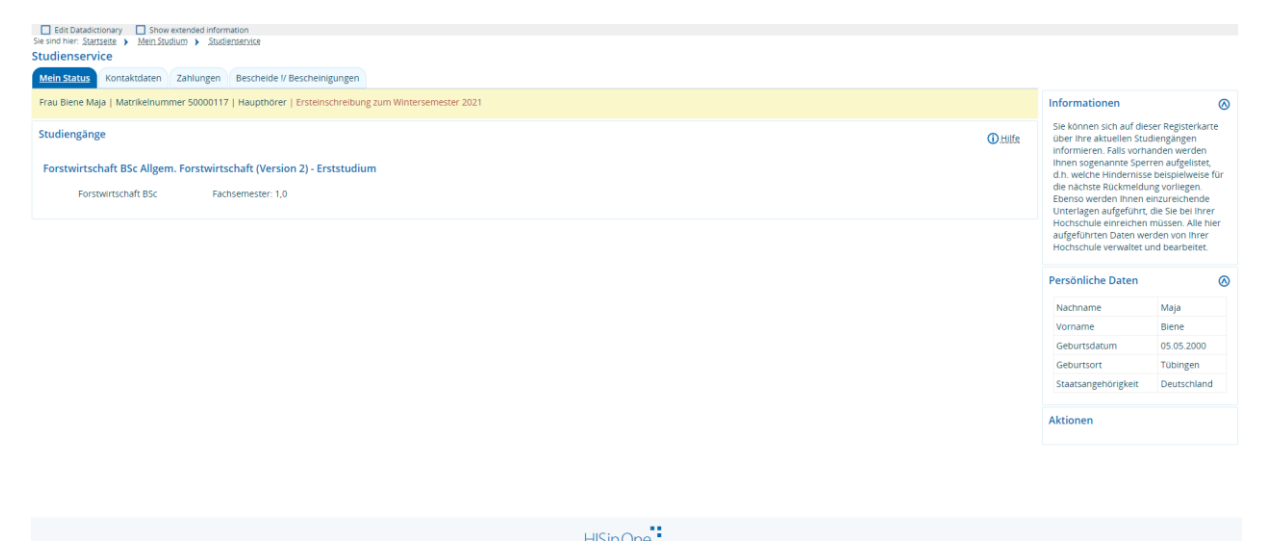

#### Kontaktdaten bearbeiten:

Wählen Sie den zweiten Reiter "Kontaktdaten" aus. Über den Stift neben Anschrift/Email/Telefon können diese Daten bearbeitet werden und die Postanschrift ausgewählt werden.

| fein Sta | tus Kontaktdäten Zahlungen E               | escheide I/ Bescheinigungen |                                                                                                    |                                                                                                    |  |                                                                                                    |
|----------|--------------------------------------------|-----------------------------|----------------------------------------------------------------------------------------------------|----------------------------------------------------------------------------------------------------|--|----------------------------------------------------------------------------------------------------|
|          | Rechenzentrum<br>biene maja@student-hfr.de | Ū                           | Studium     Studium - Korrespondenz     Information       Einbahnstr. 55<br>72024 Tübingen<br>Deutschland<br>(Heimat)     Einbahnstr. 55<br>72024 Tübingen<br>Deutschland<br>(Heimat)     Auf dieser R<br>Aus/Information       maja biene@student.hfr.de     maja biene@student.hfr.de     *////<br>*////<br>*////<br>*////<br>Keen Telefonummer       Keen Verlank     Keen Telefonummer       Keen Nessenger     *////<br>*///<br>*/// | Informationen Auf dieser Registerkarte werden ihre Auschriften aufgefuhrt, die für Sie als Auschriften aufgefuhrt, die für Sie als Teiefonnummer und leiktronischer Teiefonnummer und leiktronische Teiefonnummer und leiktronische Teiefonnummer und Semester Heimat- und Semester Heimatadresse Ernbahnttr. 55 |  |                                                                                                    |
| D Am     | vendungszweck hinzufügen                   | ŧ                           |                                                                                                    |                                                                                                    |  | Senset and agent<br>Descetoradresse<br>Receiver and and a senset<br>Receiver and a senset<br>Receiver and a senset<br>Receive |

#### **Rückmeldung:**

Im dritten Reiter "Zahlungen" sehen Sie den Zahlungseingang Ihres Semesterbeitrags. Eine Rückmeldung über Lastschrift ist zum kommenden Sommersemester leider noch nicht möglich. Sobald der überwiesene Beitrag bei uns eingegangen ist, wird er hier verbucht.

| Edit Datadictionary S<br>Sie sind hier: Startseite Mein<br>Studienservice | how extended information<br>1.Studium > Studienservice |                                                                  |          |                 |                           |                   |               |   |
|---------------------------------------------------------------------------|--------------------------------------------------------|------------------------------------------------------------------|----------|-----------------|---------------------------|-------------------|---------------|---|
| Mein Status Kontaktdate                                                   | n Zahlungen Bescheide I/ Bescheinigur                  | ngen                                                             |          |                 |                           |                   |               |   |
| Rechnungen                                                                |                                                        |                                                                  |          |                 |                           |                   | Informationen | ⊘ |
| Zeitraum 🕦                                                                | Fälligkeitsdatum                                       | Verwendungszweck                                                 | Soll     | Ist             | Noch offen                | Aktionen          |               |   |
| 20221-SZ                                                                  | 15.02.2022                                             | 8539130002400 50000117                                           | 153,30 € | 0,00 €          | 153,30 €                  | 🔍 #8              |               |   |
| 20212-SZ                                                                  | 04.11.2021                                             | 8539130002400 50000117                                           | 153,30 € | 0,00 €          | 153,30 €                  | 🖹 🤫               |               |   |
|                                                                           |                                                        |                                                                  |          | Suchergebnis: 2 | Ergebnisse   Zeilen pro S | eite (Max:300) 10 |               |   |
|                                                                           |                                                        |                                                                  |          |                 |                           |                   |               |   |
|                                                                           |                                                        |                                                                  |          |                 |                           |                   |               |   |
|                                                                           |                                                        |                                                                  |          |                 |                           |                   |               |   |
|                                                                           |                                                        |                                                                  |          |                 |                           |                   |               |   |
|                                                                           |                                                        |                                                                  |          |                 |                           |                   |               |   |
|                                                                           |                                                        |                                                                  |          |                 |                           |                   |               |   |
|                                                                           |                                                        |                                                                  |          |                 |                           |                   |               |   |
|                                                                           |                                                        |                                                                  |          |                 |                           |                   |               |   |
|                                                                           |                                                        |                                                                  |          |                 |                           |                   |               |   |
|                                                                           |                                                        |                                                                  |          |                 |                           |                   |               |   |
|                                                                           |                                                        | HISinOr                                                          | ne       |                 |                           |                   |               |   |
| IMPRESSION   DATENSCHUTZ                                                  | INFORMATION 7/12 BED/ENLING                            | APPREPERPENDENT   STEMAR   C WISINONE IST EIN PRODUKT DER WIS EG |          |                 |                           |                   |               |   |

#### **Bescheinigungen:**

Im Reiter "Bescheide/Bescheinigungen" können Sie sich Ihre Immatrikulationsbescheinigungen/Bafög-Bescheinigungen erstellen und herunterladen (Achtung – diese sind im Campus-Portal als Bescheide bezeichnet!)

Zusätzlich ist hier der Ausdruck eines Datenkontrollblattes und einer Bescheinigung über entrichtete Gebühren möglich.

| Mein Status Kontaktdaten Zahlungen Bescheide I/ Bescheinigungen<br>Bescheide | Bescheinigungen                                                                                                    | Informationen |
|------------------------------------------------------------------------------|----------------------------------------------------------------------------------------------------|---------------|
| Allgemein (3)<br>Es ligger ungelesene Bescheide für Sie vor,<br>Anzahl: 3.   | Datenkontrollblätter:<br>Datenkontrollblatt(Deutsch)<br>Pastenkontrollblatt(Deutsch)<br>Bescheinigung der Gebühren | Aktionen      |
|                                                                              |                                                                                                    |               |
|                                                                              |                                                                                                    |               |

| HISinOne                  |                                                          |                |                     |         |          |   |  |
|---------------------------|----------------------------------------------------------|----------------|---------------------|---------|----------|---|--|
| Bescheide: Allgemein      |                                                          |                |                     |         |          | × |  |
| -                         | Semester                                                 |                |                     | •       | ]        |   |  |
| Zeitpunkt der Anforderung | Bescheidart                                              | Semester       | Druckzeitpunkt      | Gelesen | Aktionen |   |  |
| 05.11.2021 09:09:01       | Immatrikulationsbescheinigung HSRO                       | Winter 2021/22 | 05.11.2021 09:09:12 | 8       | 👳 🗎      |   |  |
| 05.11.2021 09:08:20       | Bescheinigung nach §9 BAföG                              | Winter 2021/22 | 05.11.2021 09:08:29 | 8       | e 🖹      |   |  |
| 04.11.2021 14:11:43       | Bescheinigung nach §9 BAföG                              | Sommer 2022    | 04.11.2021 14:12:03 | 8       | e 🖹      |   |  |
| 03.11.2021 09:31:36       | Immatrikulationsbescheinigung HSRO                       | Sommer 2022    | 03.11.2021 11:23:08 | 0       | e 🔍      |   |  |
|                           | Suchergebnis: 4 Ergebnisse Zellen pro Seite (Max.300) 10 |                |                     |         |          |   |  |

Schließen

# 2. Anträge

Unter der Rubrik "Anträge" haben Sie folgende Möglichkeiten

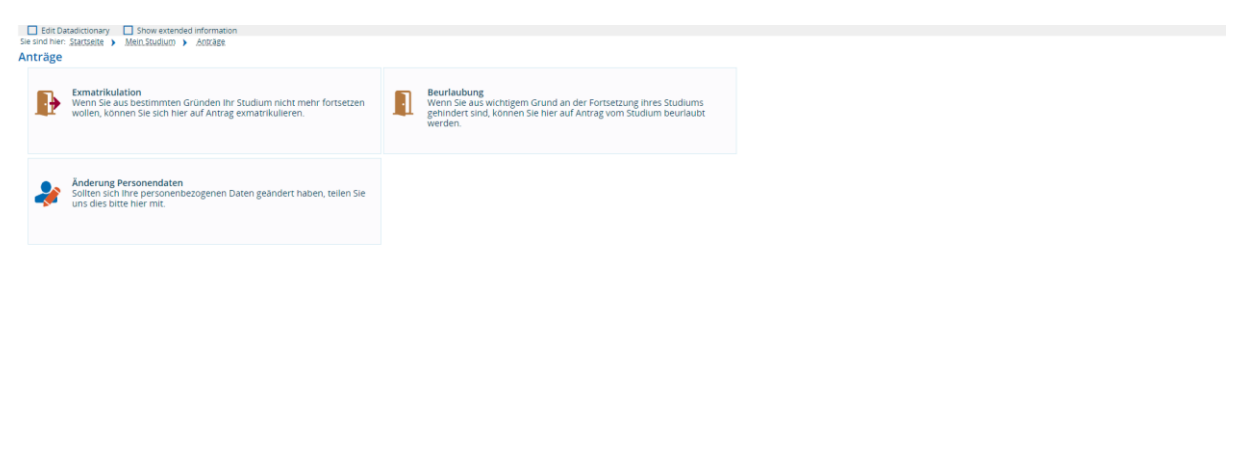

HISinOne

## Antrag auf Exmatrikulation:

| Iso Developments     Developments     Devevelopments     Developments     Developments |  |                                                                                                    |  |  |  |  |  |
|----------------------------------------------------------------------------------------------------|--|----------------------------------------------------------------------------------------------------|--|--|--|--|--|
| Anträge                                                                                                    |  | Informationen                                                                                                    |  |  |  |  |  |
| Neuen Antrag erfassen<br>Sie möchten einen Antrag stellen und diesen an das<br>Studierendensekretarnat übermittein.                                                                                                    |  | Um sich auf eigenen Wunsch zu ermatrikulieren, nutzen Sie bitte den Antrag auf<br>Emmatrikulaton Die Emmatrikulaton zum Tagesdatum oder zum Ende des<br>laufenden Semesters beantragt werden, nicht aber rückwirkend.<br>Nach Früclung und Genehmigung Ihres Antrags wird die Exmatrikulation durchgeführt<br>und ist dann wirksam.<br>Anschließend erhalten Sie Ihre Exmatrikulationsbescheinigung. |  |  |  |  |  |
| Es wurden noch keine Anträge erfasst.                                                                                                    |  |                                                                                                    |  |  |  |  |  |
|                                                                                                    |  |                                                                                                    |  |  |  |  |  |

HISinOne

Bitte die Schaltfläche anklicken und den Anweisungen in den einzelnen Schritten folgen.

| Edit Datadictionary     Show extended information Sie sind hier: <u>Startsette</u> > <u>Mein Studium</u> > <u>Anträge</u> > <u>Exmatrikulation</u> |                      |                                                 |
|----------------------------------------------------------------------------------------------------|----------------------|-------------------------------------------------|
| Exmatrikulation                                                                                                    |                      |                                                 |
| Antrag erfassen und bearbeiten                                                                                                    | Informationen        |                                                 |
| Grund auswählen                                                                                                    |                      | Den Antrag auf Exmatrikulation finden Sie bier. |
|                                                                                                    |                      |                                                 |
| Grund Sonstige Grunde                                                                                                    |                      |                                                 |
| Daten eingeben                                                                                                    |                      |                                                 |
| Bitte geben Sie an, zu welchem Semester und zu welchem Datum die Exmatrikulation wirksam werden soll.                                              |                      |                                                 |
| * Exmatrikulation zum Wintersemester 2021/22                                                                                                    | ~                    |                                                 |
| * Exmatrikulationsdatum 28.02.2022                                                                                                    |                      |                                                 |
| Nachweis hinzufügen                                                                                                    |                      |                                                 |
| Bitte laden Sie die geforderten Nachweise/Dokumente hoch.                                                                                          |                      |                                                 |
| Antrag auf Exmatrikulation Datei auswähten Keine ausgewählt                                                                                        |                      |                                                 |
| Sonstige Dokumente Datei auswählen Keine ausgewählt                                                                                                |                      |                                                 |
| Kommentar                                                                                                    |                      |                                                 |
| Die mit Sternchen (*) versehenen Felder sind Pflichtangaben.                                                                                       |                      |                                                 |
| Wichtige Informationen. Bitte sorgfaltig lesen und bestätigen!     Hiermit bestätige ich meine Angaben.                                            |                      |                                                 |
| Zurück                                                                                                    | ern 📿 Antrag abgeben |                                                 |
| HISinOne                                                                                                    |                      |                                                 |

Zusätzlich zum Online-Antrag muss der Antrag auf Exmatrikulation auch noch in Papierform ausgedruckt und unterschrieben im Portal wieder hochgeladen werden (s. link rechts oben).

Erst wenn der Antrag vollständig online abgegeben wurde, kann er bearbeitet werden.

## Antrag auf Beurlaubung:

| Edit Datadictionary  Show extended information Security Statistics  Mein Studium  Accides  Reutinduots Beurlaubung    |                                                                                                    |
|----------------------------------------------------------------------------------------------------|----------------------------------------------------------------------------------------------------|
| Anträge  Neuen Antrag erfassen Sie moörten einen Antrag stellen und diesen an das Studierendensekretanat übermittein. | Informationen<br>Sie können auf dieser Seite Anträge auf Beurlaubung vom Studium stellen und an das<br>Studierendernekretarist übermitteln.<br>Die Beurlaubung kann nur bei Vorliegen wichtiger Gründe erfolgen. Bei Antragsstellung<br>sind von ihnen geeignete Nachweise durch Hochladen beizufügen. |
| Es wurden noch keine Anträge erfasst.                                                                                 |                                                                                                    |
|                                                                                                    |                                                                                                    |
|                                                                                                    |                                                                                                    |
|                                                                                                    |                                                                                                    |
|                                                                                                    |                                                                                                    |
|                                                                                                    |                                                                                                    |
| HSinOne                                                                                                    |                                                                                                    |

Bitte die Schaltfläche anklicken den Anweisungen in den einzelnen Schritten folgen.

| I Fdit Datadictionary I Show extended information                                        |                 |                          |                |                                             |
|------------------------------------------------------------------------------------------|-----------------|--------------------------|----------------|---------------------------------------------|
| Sie sind hier: Startseite > Mein Studium > Anträge > Beurlaubung                         |                 |                          |                |                                             |
| Beurlaubung                                                                              |                 |                          |                |                                             |
|                                                                                          |                 |                          |                |                                             |
| Antrag erfassen und hearbeiten                                                           |                 |                          |                | Informationen                               |
| And ag chassen and sear select                                                           |                 |                          | (i) Hilfe      |                                             |
|                                                                                          |                 |                          |                | Den Antrag auf Beurlaubung finden Sie bier. |
| Grund auswählen                                                                          |                 |                          |                |                                             |
|                                                                                          |                 |                          | 1              |                                             |
| Grund Sonstige Gründe                                                                    |                 |                          |                |                                             |
|                                                                                          |                 |                          |                |                                             |
| Daten eingeben                                                                           |                 |                          |                |                                             |
|                                                                                          |                 |                          |                |                                             |
| Bitte wanien Sie das Semester, für das Sie die Beurlaubung beantragen.                   |                 |                          |                |                                             |
| * Semester der Beurlaubung                                                               |                 |                          |                |                                             |
|                                                                                          |                 |                          |                |                                             |
| U wintersemester                                                                         | 2021/22         |                          |                |                                             |
| Sommersemester                                                                           | er 2022         |                          |                |                                             |
|                                                                                          |                 |                          |                |                                             |
| Nachweis hinzufügen                                                                      |                 |                          |                |                                             |
| Bitte laden Sie die geforderten Nachweise/Dokumente hoch.                                |                 |                          |                |                                             |
|                                                                                          |                 |                          |                |                                             |
| Antrag auf Beurlaubung Datei auswählen                                                   | eine ausgewählt |                          |                |                                             |
|                                                                                          |                 |                          |                |                                             |
| Sonstige Dokumente Datei auswählen k                                                     | eine ausgewählt |                          |                |                                             |
|                                                                                          | 0               |                          |                |                                             |
| Kommentar                                                                                |                 |                          |                |                                             |
|                                                                                          |                 |                          |                |                                             |
|                                                                                          |                 |                          | 8              |                                             |
| Die mit Sternchen (*) versehenen Felder sind Pflichtangaben.                             |                 |                          |                |                                             |
| <ul> <li>Mitcheler to formation and files and files have used to existence to</li> </ul> |                 |                          |                |                                             |
| wichuge informationen, bitte sorgraftig lesen und bestatigen                             |                 |                          |                |                                             |
| Hiermit bestätige ich meine Angaben.                                                     |                 |                          |                |                                             |
|                                                                                          |                 |                          |                |                                             |
| 😑 Zurück                                                                                 |                 | Antrag zwischenspeichern | Antrag abgeben |                                             |
|                                                                                          |                 |                          |                |                                             |

Zusätzlich zum Online-Antrag muss der Antrag auf Beurlaubung auch noch in Papierform ausgedruckt und unterschrieben im Portal wieder hochgeladen werden (s. link rechts oben).

Erst wenn der Antrag vollständig online abgegeben wurde, kann er bearbeitet werden.

# Antrag auf Änderung personenbezogener Daten

Dieser Antrag ist erforderlich bei Änderung der Staatsangehörigkeit oder einer Namensänderung (z.B. durch Heirat)

| Edit Datadictionary Show extended information Sie sind hier: Startseita > Mein Studium > Anträge > Anders Änderung Personendaten | ung Personenslaten               |                          |                  |                                                                                                    |
|----------------------------------------------------------------------------------------------------|----------------------------------|--------------------------|------------------|----------------------------------------------------------------------------------------------------|
| Anträge                                                                                                    |                                  |                          |                  | Informationen                                                                                                    |
|                                                                                                    |                                  |                          |                  | Änderung ihrer personenbezogenen Daten sind grundsätzlichen dem<br>Studierendensekretariat mitzuteilen                                            |
| Neuen Antrag erfassen     Sie möchten einen Antrag stellen und diesen                                                            | an das                           |                          |                  | Dies betrifft z.B. Änderungen des Nachnamens/Geburtsnamens nach Heirat oder                                                                       |
| Studierendensekretariat übermitteln.                                                                                             | anuas                            |                          |                  | Anderung der Staatsangehörigkeit.                                                                                                    |
|                                                                                                    |                                  |                          |                  | Sie können hierzu den Antrag auf Änderung der Personendaten nutzen, dem Sie ggf. die<br>erforderlichen Nachweise durch Hochladen beifügen müssen. |
| Es wurden noch keine Anträge erfasst.                                                                                            |                                  |                          |                  | Änderung der Kontaktdaten (Anschrift, Telefon, E-Mail) sind über die Funktion                                                                     |
|                                                                                                    |                                  |                          |                  | Studienservice im Menü Mein Studium möglich.                                                                                                    |
|                                                                                                    |                                  |                          |                  |                                                                                                    |
|                                                                                                    |                                  |                          |                  |                                                                                                    |
|                                                                                                    |                                  |                          |                  |                                                                                                    |
|                                                                                                    |                                  |                          |                  |                                                                                                    |
|                                                                                                    |                                  |                          |                  |                                                                                                    |
|                                                                                                    |                                  |                          |                  |                                                                                                    |
|                                                                                                    |                                  |                          |                  |                                                                                                    |
|                                                                                                    |                                  |                          |                  |                                                                                                    |
|                                                                                                    |                                  |                          |                  |                                                                                                    |
|                                                                                                    |                                  |                          |                  |                                                                                                    |
|                                                                                                    |                                  |                          |                  |                                                                                                    |
|                                                                                                    | H                                | KinOno                   |                  |                                                                                                    |
|                                                                                                    | H                                | ISITUTE                  |                  |                                                                                                    |
| Edit Datadictionary                                                                                                    |                                  |                          |                  |                                                                                                    |
| Sie sind hier: Stattseite > Mein Studium > Anträge > Ande                                                                        | rung Personendaten               |                          |                  |                                                                                                    |
| Anderding Personendaten                                                                                                    |                                  |                          |                  |                                                                                                    |
| Antrag erfassen und bearbeiten                                                                                                   |                                  |                          | ().Hilfe         |                                                                                                    |
| Grund auswählen                                                                                                    |                                  |                          |                  |                                                                                                    |
| Grund                                                                                                    | neuer Familienname/Nachname      |                          |                  |                                                                                                    |
|                                                                                                    |                                  |                          |                  |                                                                                                    |
| Daten eingeben                                                                                                    |                                  |                          |                  |                                                                                                    |
| Bitte geben Sie Ihre zu ändernden Personendaten                                                                                  | ein.                             |                          |                  |                                                                                                    |
| * Nachname                                                                                                    | Maja                             |                          |                  |                                                                                                    |
| Geburtsname                                                                                                    |                                  |                          |                  |                                                                                                    |
| Nachweis hinzufügen                                                                                                    |                                  |                          |                  |                                                                                                    |
| 1 Bitte laden Sie die geforderten Nachweise/Dokume                                                                               | ente hoch.                       |                          |                  |                                                                                                    |
| Nachweis Namensänderung                                                                                                    | Datei auswählen Keine ausgewählt |                          |                  |                                                                                                    |
| Sonstize Dokumente                                                                                                    |                                  |                          |                  |                                                                                                    |
| Sonsage Bokamente                                                                                                    | Datei auswahlen Keine ausgewahlt |                          |                  |                                                                                                    |
| Kommentar                                                                                                    |                                  |                          |                  |                                                                                                    |
| Die mit Sternchen (*) versehenen Felder sind Pflichtangaben.                                                                     |                                  |                          |                  |                                                                                                    |
| -                                                                                                    |                                  |                          |                  |                                                                                                    |
| <ul> <li>Wichtige Informationen. Bitte sorgfältig lesen und be-<br/>Hiermit bestätige ich meine Angaben.</li> </ul>              | stätigen!                        |                          |                  |                                                                                                    |
| C Zurück                                                                                                    | 8                                | Antrag zwischenspeichern | 🗸 Antrag abgeben |                                                                                                    |

Dieser Antrag muss nur Online gestellt werden und ist ohne Unterschrift mit hochladen der entsprechenden Nachweise gültig.

Bei Fragen zum Portal können Sie sich gerne jederzeit ans Studierendensekretariat wenden.